## IWVGIV

## **ImageMaster USB Camera Settings in Dentrix Image:**

- 1. Connect camera to the computer's USB 2.0 Port, wait for 30 seconds until a message at the bottom of the screen pops up that says "Found New Hardware and it is Ready to Use"
- 2. Insert the ImageMaster Resources CD into the Computer's CD-rom Drive, then RIGHT click the mouse on the My Computer icon on the Desktop.

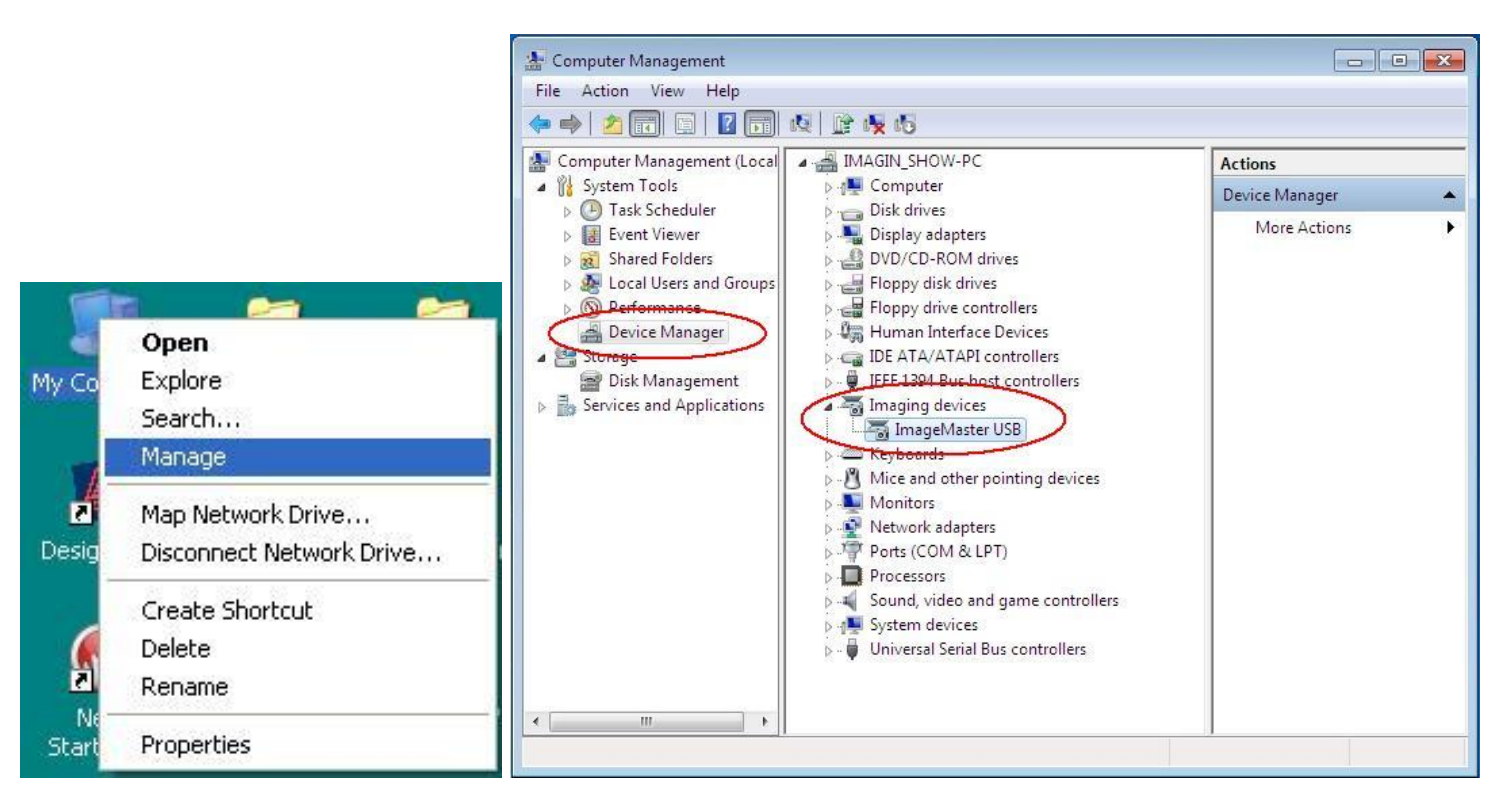

3. Select *Manage* → *Device Manager* → *Imaging Devices* 

→ RIGHT click on ImageMaster USB → Update Driver Software → Browse my computer for driver software

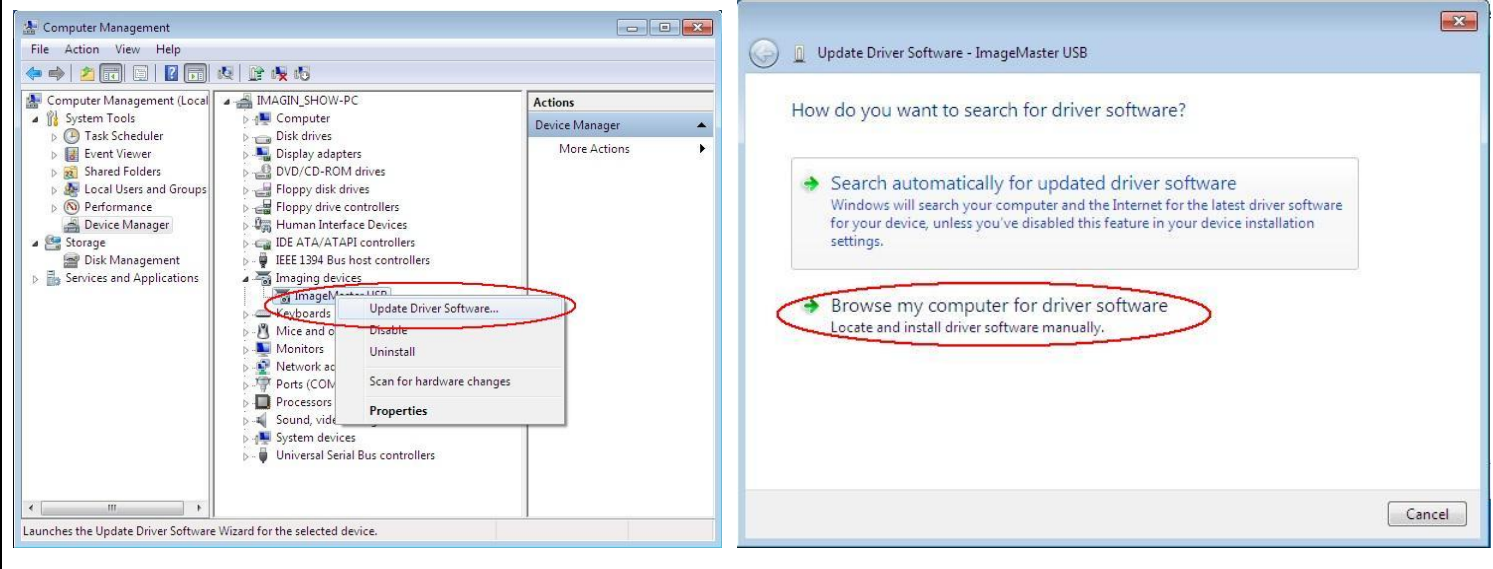

| → Browse → select CD-rom drive → Dentrie                                                                                                    | ix Image $\rightarrow$ 32 bit Driver $\rightarrow$ then click on "OK"                                                                                                    |
|----------------------------------------------------------------------------------------------------|----------------------------------------------------------------------------------------------------|
| Update Driver Software - ImageMaster USB                                                                                                    | Update Driver Software - ImageMaster USB                                                                                                    |
| Browse For Folder<br>Search for<br>E\Dentri<br>Include<br>Let<br>This<br>Soft<br>Set the folder that contains drivers for your hardware.<br>Search for<br>E\Dentri<br>ADVCAP<br>D D Drive (E:) LMaster_USB_CAIM<br>D ApteryX Imaging<br>D D DentalEye<br>D DentalEye<br>D DentalEye<br>Search for<br>Folder: 32 Bit Driver<br>Soft<br>Cancel<br>Next Cancel                                                                                                    | Select the device driver you want to install for this hardware.  Select the manufacturer and model of your hardware device and then click Next. If you have a disk that contains the driver you want to install, click Have Disk.  Show compatible hardware  Model  Gendex eZ1 USB2 Camera  Tis driver is not digitally signed! Have Disk Have Disk  Next Cancel |
| → then click on Next → Install this driver software anyway.                                                                                                    |                                                                                                    |
|                                                                                                    | Tile Action View Help                                                                                                    |
|                                                                                                    |                                                                                                    |
| <ul> <li>Update Driver Software - ImageMaster USB</li> <li>Windows Security</li> <li>Windows can't verify the publisher of this driver software</li> <li>Don't install this driver software<br/>You should check your manufacturer's website for updated driver software<br/>for your device.</li> <li>Install this driver software anyway</li> <li>Only install driver software from other sources may harm your computer or steal<br/>information.</li> <li>See details</li> </ul> | Computer Management (Local<br>)<br>)<br>)<br>)<br>)<br>)<br>)<br>)<br>)<br>)<br>)<br>)<br>)                                                                                                    |
|                                                                                                    | < >                                                                                                    |
|                                                                                                    |                                                                                                    |